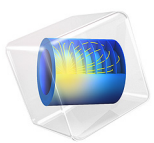

# Conical Quantum Dot

This application computes the electronic states for a quantum-dot/wetting-layer system. It was inspired largely by the work of Dr. M. Willatzen and Dr. R. Melnik (Ref. 1) as well as B. Lassen.

# Introduction

Quantum dots are nanoscale or microscale devices created by confining free electrons in a 3D semiconducting matrix. The tiny islands or droplets of confined "free electrons" (those with no potential energy) present many interesting electronic properties. They are of potential importance for applications in quantum computing, biological labeling, and lasers, to name only a few.

Scientists can create such structures experimentally using the Stranski-Krastanow molecular beam-epitaxy technique. In that way they obtain 3D confinement regions (the quantum dots) by growth of a thin layer of material (the wetting layer) onto a semiconducting matrix. Quantum dots can have many geometries including cylindrical, conical, or pyramidal. This application studies the electronic states of a conical InAs quantum dot grown on a GaAs substrate.

To compute the electronic states taken on by the quantum dot/wetting layer assembly embedded in the GaAs surrounding matrix, you must solve the 1-band Schrödinger equation in the effective mass approximation:

$$-\frac{h^2}{8\pi^2} \left( \nabla \cdot \left( \frac{1}{m_{\rm e}(r)} \nabla \Psi(r) \right) \right) + V(r) \Psi(r) = E \Psi(r)$$

where *h* is Planck's constant,  $\Psi$  is the wave function, *E* is the eigenvalue (energy), and  $m_e$  is the effective electron mass (to account for screening effects).

# Model Definition

The model works with the 1-particle stationary Schrödinger equation

$$-\nabla \cdot \left(\frac{h^2}{8\pi^2 m}\nabla\Psi\right) + V\Psi = E\Psi$$

#### 2 | CONICAL QUANTUM DOT

It solves this eigenvalue problem for the quantum-dot/wetting-layer system using the following step potential barrier and effective-mass approximations:

- V = 0 for the InAs quantum dot/wetting layer and V = 0.697 eV for the GaAs substrate.
- $m_{\rm e} = 0.023m$  for InAs and  $m_{\rm e} = 0.067m$  for GaAs.

Assume the quantum dot has perfect cylindrical symmetry. In that case you can model the overall structure in 2D as shown in the following figure.

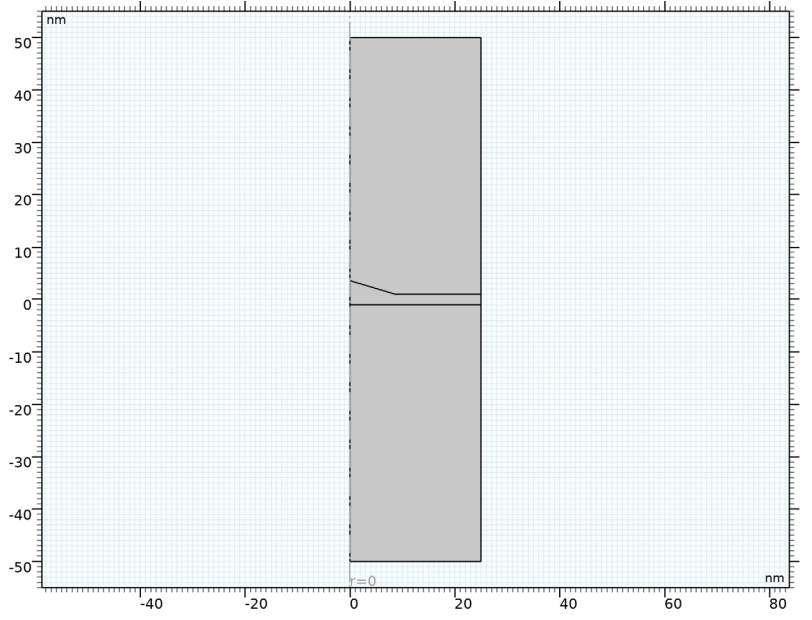

Figure 1: 2D geometry of a perfectly cylindrical quantum dot and wetting layer.

You can now separate the total wave function  $\Psi$  into

$$\Psi = \chi(z, r)\Theta(\varphi)$$

where  $\boldsymbol{\phi}$  is the azimuthal angle. Then rewrite the Schrödinger equation in cylindrical coordinates as

$$-\frac{h^2}{8\pi^2} \left[ \frac{\partial}{\partial z} \left( \frac{1}{m_{\rm e}} \frac{\partial \chi}{\partial z} \right) + \frac{1}{r} \frac{\partial}{\partial r} \left( \frac{r}{m_{\rm e}} \frac{\partial \chi}{\partial r} \right) \right] \Theta - \frac{h^2}{8\pi^2} \frac{\chi}{m_{\rm e}} r^2 \frac{d^2 \Theta}{d\varphi^2} + V \chi \Theta = E \chi \Theta$$

Dividing this equation by

$$\frac{\chi(z,r)}{m_{\rm e}r^2}\Theta(\varphi)$$

and rearranging its terms lead to the two independent equations

$$\frac{1}{\Theta} \frac{d^2 \Theta}{d\varphi^2} = -l^2 \tag{1}$$

and

$$-m_{\rm e}r^2\frac{h^2}{8\pi^2}\left[\frac{\partial}{\partial z}\left(\frac{1}{m_{\rm e}}\frac{\partial\chi_l}{\partial z}\right)\frac{1}{\chi_l} + \frac{1}{r}\frac{\partial}{\partial r}\left(\frac{r}{m_{\rm e}}\frac{\partial\chi_l}{\partial r}\right)\frac{1}{\chi_l}\right] + m_{\rm e}r^2[V-E] = -\frac{h^2}{8\pi}l^2 \tag{2}$$

Equation 1 has obvious solutions of the form

 $\Theta = \exp[il\varphi]$ 

where the periodicity condition  $\Theta(\varphi + 2\pi) = \Theta(\varphi)$  implies that *l*, the principal quantum number, must be an integer. It remains to solve Equation 2, which you can rewrite as

$$-\frac{h^2}{8\pi^2} \left[ \frac{\partial}{\partial z} \left( \frac{1}{m_{\rm e}} \frac{\partial \chi_l}{\partial z} \right) + \frac{1}{r} \frac{\partial}{\partial r} \left( \frac{r}{m_{\rm e}} \frac{\partial \chi_l}{\partial r} \right) \right] + \left( \frac{h^2}{8\pi^2 m_{\rm e}} \frac{l^2}{r^2} + V \right) \chi_l = E_l \chi_l, \qquad l \in \mathbf{Z}$$

Note that this is an instance of a PDE on coefficient form,

$$\nabla \cdot (-c\nabla u - \alpha u + \gamma) + au + \beta \cdot \nabla u = d_a \lambda u$$

where the nonzero coefficients are

$$c = \frac{h^2}{8\pi^2 m_{\rm e}}, \qquad a = \frac{h^2}{8\pi^2 m_{\rm e} r^2} + V, \qquad \beta_r = -\frac{h^2}{8\pi^2 m_{\rm e}} \frac{1}{r}, \qquad d_a = 1$$

and  $\lambda = E_l$ .

Results

This exercise models the eigenvalues for the four lowest electronic energy levels for the principal quantum number l = 0. The plots in Figure 2 show the eigenwave functions for those four states.

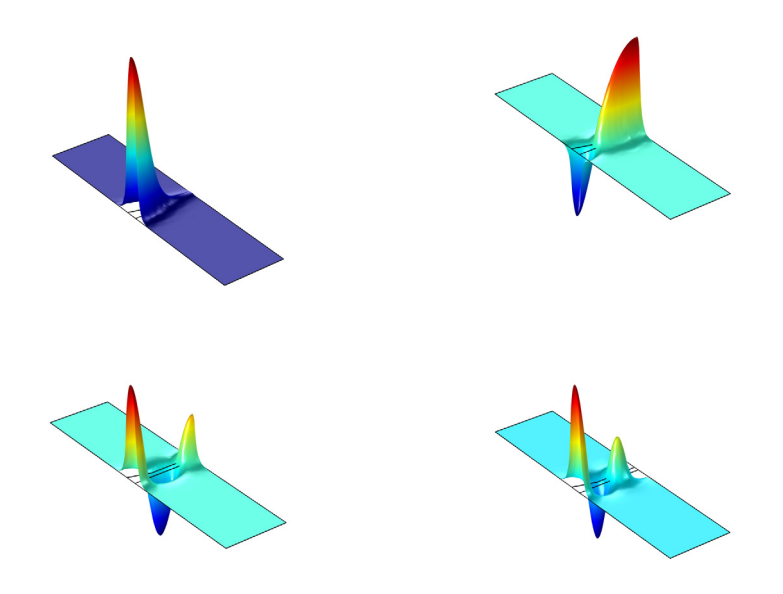

Figure 2: The four lowest electronic-energy levels for the case l = 0.

# Notes About the COMSOL Implementation

To solve this problem, use the Coefficient Form PDE interface. The model solves for an eigenvalue/eigenfunction, for which you must input appropriate physical data and constants. Use electronvolts as the energy unit and nanometers as the length unit for the geometry.

# Reference

1. R. Melnik and M. Willatzen, "Band structure of conical quantum dots with wetting layers," *Nanotechnology*, vol. 15, pp. 1–8, 2004.

Application Library path: COMSOL\_Multiphysics/Equation\_Based/ conical\_quantum\_dot

# Modeling Instructions

From the File menu, choose New.

### NEW

In the New window, click 🙆 Model Wizard.

# MODEL WIZARD

- I In the Model Wizard window, click 🚈 2D Axisymmetric.
- 2 In the Select Physics tree, select Mathematics>PDE Interfaces>Coefficient Form PDE (c).
- 3 Click Add.
- 4 Click  $\bigcirc$  Study.
- 5 In the Select Study tree, select General Studies>Eigenvalue.
- 6 Click 🗹 Done.

### GLOBAL DEFINITIONS

Define dimensionless parameters for the electron mass and the reduced Planck constant expressed in electronvolt units. You can obtain these values by dividing the SI-unit values of the corresponding predefined COMSOL Multiphysics constants, me\_const and hbar\_const, by the value of the elementary charge e\_const in coulombs.

Parameters 1

- I In the Model Builder window, under Global Definitions click Parameters I.
- 2 In the Settings window for Parameters, locate the Parameters section.
- **3** In the table, enter the following settings:

| Name | Expression                              | Value          | Description                       |
|------|-----------------------------------------|----------------|-----------------------------------|
| m    | <pre>me_const[1/kg]/ e_const[1/C]</pre> | 5.6856E-12     | Electron mass (eV/<br>c^2)        |
| hbar | hbar_const[1/(J*<br>s)]/e_const[1/C]    | 6.5821E-16 rad | Reduced Planck<br>constant (eV*s) |
| V_In | 0                                       | 0              | Potential barrier,<br>InAs (eV)   |

| Name | Expression         | Value          | Description                     |
|------|--------------------|----------------|---------------------------------|
| V_Ga | 0.697              | 0.697          | Potential barrier,<br>GaAs (eV) |
| c_In | hbar^2/(2*0.023*m) | 1.6565E-18 rad | c coefficient, InAs             |
| c_Ga | hbar^2/(2*0.067*m) | 5.6865E-19 rad | c coefficient, GaAs             |
| 1    | 0                  | 0              | Principal quantum<br>number     |

# GEOMETRY I

- I In the Model Builder window, under Component I (compl) click Geometry I.
- 2 In the Settings window for Geometry, locate the Units section.
- **3** From the **Length unit** list, choose **nm**.

## Rectangle 1 (r1)

- I In the **Geometry** toolbar, click Rectangle.
- 2 In the Settings window for Rectangle, locate the Size and Shape section.
- 3 In the Width text field, type 25.
- 4 In the **Height** text field, type 100.
- 5 Locate the Position section. From the Base list, choose Center.
- 6 In the r text field, type 12.5.
- 7 Click 틤 Build Selected.

# Rectangle 2 (r2)

- I In the **Geometry** toolbar, click Rectangle.
- 2 In the Settings window for Rectangle, locate the Size and Shape section.
- 3 In the Width text field, type 25.
- 4 In the **Height** text field, type 2.
- 5 Locate the Position section. From the Base list, choose Center.
- 6 In the r text field, type 12.5.
- 7 Click 틤 Build Selected.

# Polygon I (poll)

- I In the Geometry toolbar, click / Polygon.
- 2 In the Settings window for Polygon, locate the Coordinates section.

**3** In the table, enter the following settings:

| r (nm) | z (nm) |
|--------|--------|
| 0      | 0      |
| 12     | 0      |
| 0      | 3.6    |

4 Click 틤 Build Selected.

Compose I (col)

- I In the Geometry toolbar, click P Booleans and Partitions and choose Compose.
- 2 Select the objects **poll** and **r2** only.
- 3 In the Settings window for Compose, locate the Compose section.
- 4 In the Set formula text field, type r2+pol1.
- **5** Clear the **Keep interior boundaries** check box.
- 6 Click 틤 Build Selected.

Compose 2 (co2)

- I In the Geometry toolbar, click 🔲 Booleans and Partitions and choose Compose.
- 2 Click in the Graphics window and then press Ctrl+A to select both objects.
- 3 In the Settings window for Compose, locate the Compose section.
- 4 In the Set formula text field, type r1+co1.
- 5 Click 틤 Build Selected.

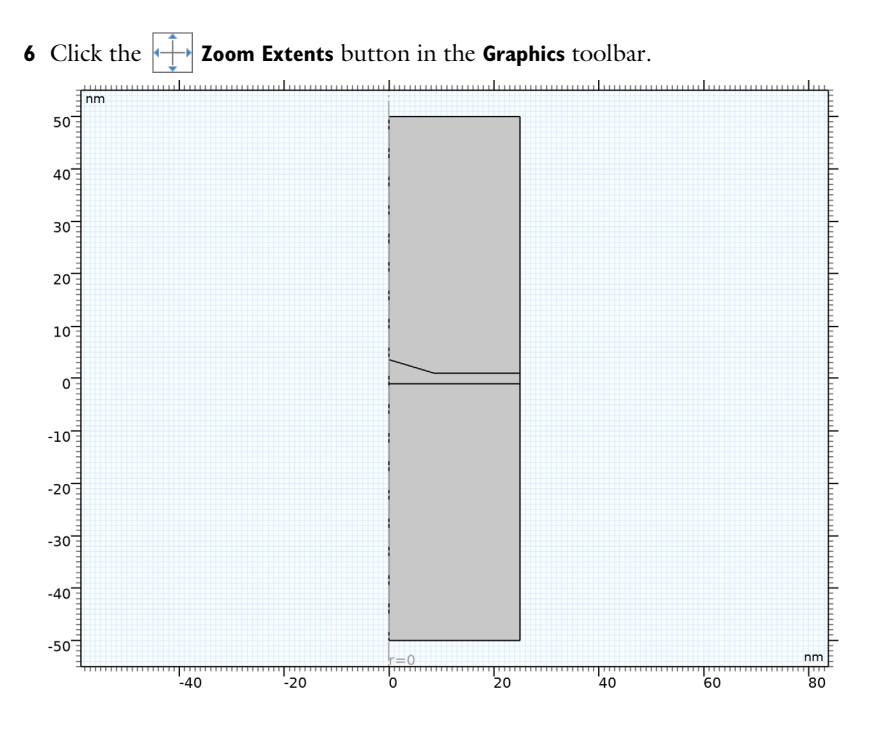

## COEFFICIENT FORM PDE (C)

Coefficient Form PDE 1

- I In the Model Builder window, under Component I (compl)>Coefficient Form PDE (c) click Coefficient Form PDE 1.
- 2 In the Settings window for Coefficient Form PDE, locate the Diffusion Coefficient section.
- **3** In the *c* text field, type c\_In.
- **4** Locate the **Absorption Coefficient** section. In the *a* text field, type  $c_{1/r}^{+}$ .
- **5** Click to expand the **Convection Coefficient** section. Specify the  $\beta$  vector as

-c\_In/r r 0 z

Coefficient Form PDE 2

- I In the Physics toolbar, click 🔵 Domains and choose Coefficient Form PDE.
- **2** Select Domains 1 and 3 only.
- 3 In the Settings window for Coefficient Form PDE, locate the Diffusion Coefficient section.
- **4** In the *c* text field, type c\_Ga.

- **5** Locate the **Absorption Coefficient** section. In the *a* text field, type  $c_Ga*(1/r)^{2+V}Ga$ .
- 6 Click to expand the Convection Coefficient section. Specify the  $\beta$  vector as

| -c_Ga/r | r |
|---------|---|
| 0       | z |

Dirichlet Boundary Condition 1

- I In the Physics toolbar, click Boundaries and choose Dirichlet Boundary Condition.
- **2** Select Boundaries 2 and 9 only.

## MESH I

In the Model Builder window, under Component I (comp1) right-click Mesh I and choose Build All.

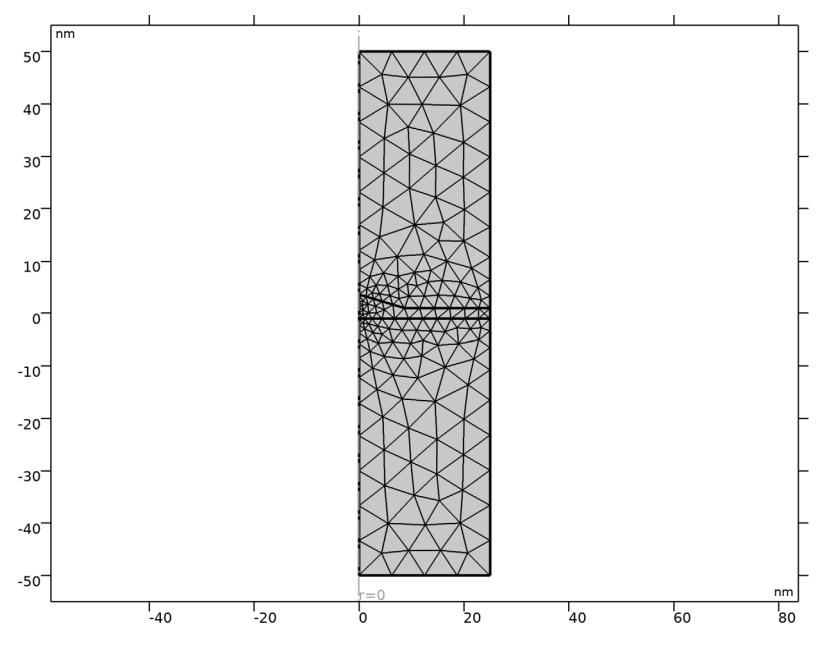

# STUDY I

## Step 1: Eigenvalue

- I In the Model Builder window, under Study I click Step I: Eigenvalue.
- 2 In the Settings window for Eigenvalue, locate the Study Settings section.
- 3 Select the Desired number of eigenvalues check box.

- **4** In the associated text field, type 4.
- **5** In the **Home** toolbar, click **= Compute**.

## RESULTS

Follow the instructions below to reproduce the series of plots in Figure 2.

Height Expression 1

- I In the Model Builder window, expand the Results>2D Plot Group I node.
- 2 Right-click Surface I and choose Height Expression.
- **3** Click the 4 **Zoom Extents** button in the **Graphics** toolbar.

Compare the result to the upper-left plot in Figure 2.

2D Plot Group I

- I In the Model Builder window, click 2D Plot Group I.
- 2 In the Settings window for 2D Plot Group, locate the Data section.
- 3 From the Eigenvalue (rad/s) list, choose 0.39332.
- 4 In the 2D Plot Group I toolbar, click 💿 Plot.
- 5 Click the Zoom Extents button in the Graphics toolbar.
  Compare the result to the upper-right plot in Figure 2.
- 6 From the Eigenvalue (rad/s) list, choose 0.4589.
- 7 In the 2D Plot Group I toolbar, click 💽 Plot.
- 8 Click the Zoom Extents button in the Graphics toolbar.
   Compare the result to the lower-left plot in Figure 2.
- 9 From the Eigenvalue (rad/s) list, choose 0.56533.
- 10 In the 2D Plot Group I toolbar, click 💽 Plot.
- **II** Click the  $\longleftrightarrow$  **Zoom Extents** button in the **Graphics** toolbar.

Compare the result to the lower-right plot in Figure 2.

12 | CONICAL QUANTUM DOT